AASHTOWare BrDR 7.5.0 Steel Tutorial STL10-Corrugated Deck Rating

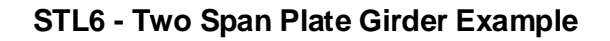

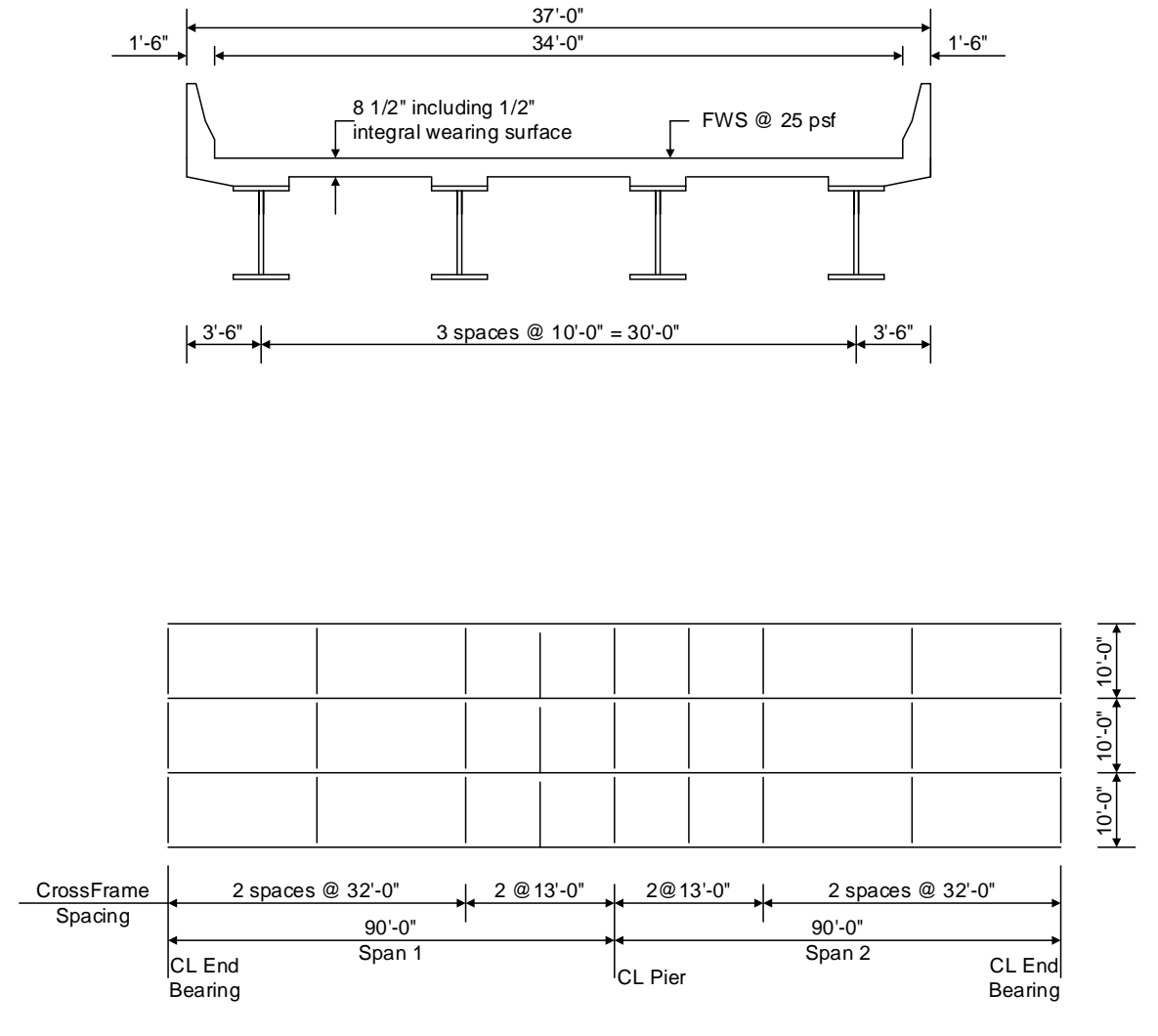

Framing Plan

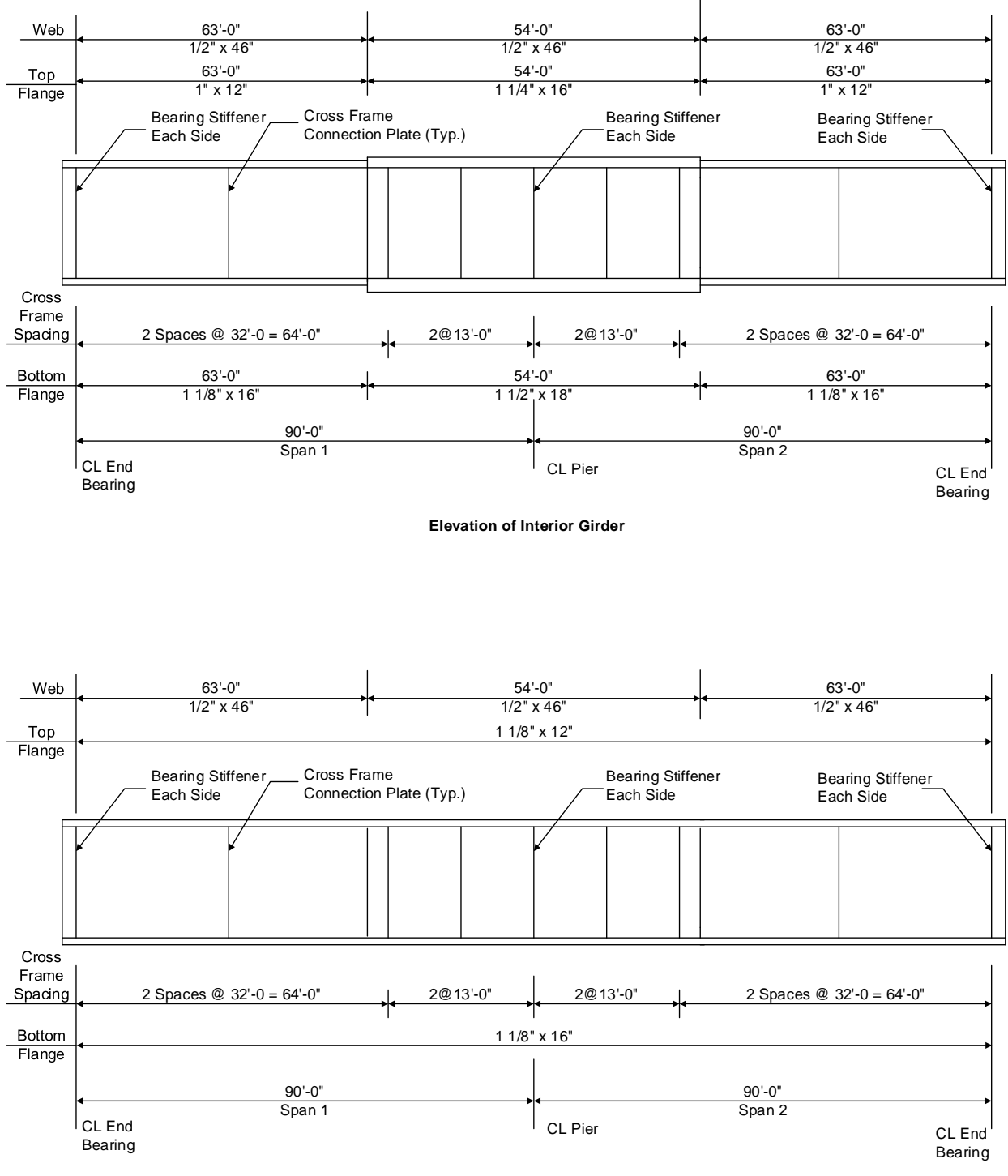

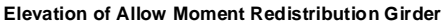

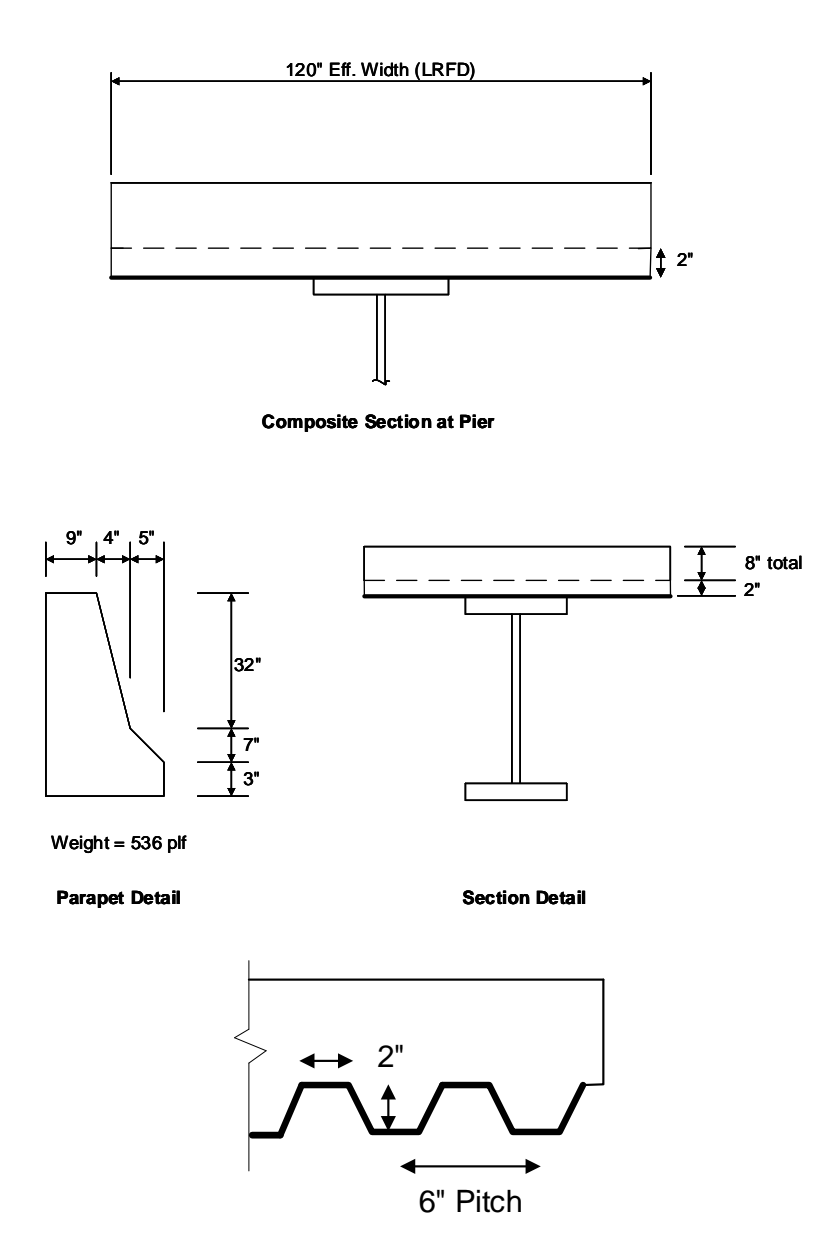

Cross-Section of Corrugated Deck

#### **Material Properties**

Structural Steel: AASHTO M270, Grade 50W uncoated weathering steel with Fy = 50 ksi Deck Concrete: f'c = 4.0 ksi, modular ratio n = 8 Slab Reinforcing Steel: AASHTO M31, Grade 60 with Fy = 60 ksi 2" Corrugated steel plank: Grade 50 galvanized steel Cross Frame Connection Plates: 3/4" x 6" Bearing Stiffener Plates: 7/8" x 9"

### **BrDR** Tutorial

This example assumes that the user has worked through STL11 - Steel Plate Girder Using AASHTO LRFD Engine.

For this example, use the bridge from the **STL6 tutorial** or import the bridge provided for the STL10 tutorial - *STL10* - *Corrugated Deck Rating.xml*.

Use the **Import** function of **BrDR** to import the bridge **STL6-AASHTO-Steel-Plate-Girder.xml** provided for this tutorial. Open **BrDR** and click on the **Import** button from the **Bridge** group of the **BRIDGE** ribbon as shown below.

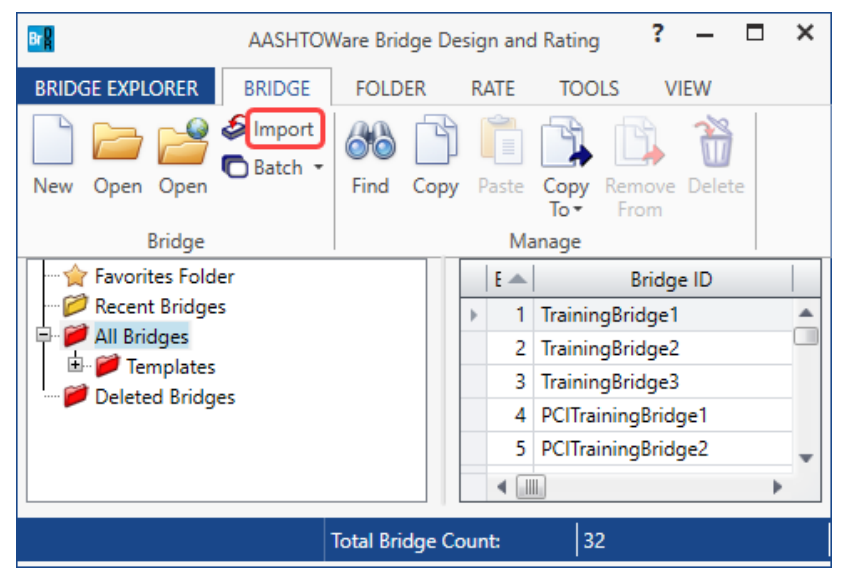

Select the bridge from the **STL6** tutorial and click the **Open** button to import this bridge into **BrDR**.

| 📲 Import      |           |                                    |                    |           |                          | Х   |
|---------------|-----------|------------------------------------|--------------------|-----------|--------------------------|-----|
| ← → • ↑       | > This    | PC > Desktop > STL6                | ~                  | Q J       | Search STL6              |     |
| Organize 🔻 Ne | ew folder |                                    |                    |           |                          | ?   |
| 💻 This PC     | ^         | Name                               | Date modified      | Туре      | Size                     |     |
| 🧊 3D Objects  |           | STL6-AASHTO-Steel-Plate-Girder     | 11/3/2022 10:12 AM | XML Docur | nent 562 KB              |     |
| 📃 Desktop     |           |                                    |                    |           |                          |     |
| Documents     |           |                                    |                    |           |                          |     |
| 🕹 Downloads   |           |                                    |                    |           |                          |     |
| 👌 Music       |           |                                    |                    |           |                          |     |
| Pictures      |           |                                    |                    |           |                          |     |
| Videos        |           |                                    |                    |           |                          |     |
| 🎬 OS (C:)     |           |                                    |                    |           |                          |     |
| 🚔 DATA (D:)   |           |                                    |                    |           |                          |     |
| 💣 Network     |           |                                    |                    |           |                          |     |
|               | ~         |                                    |                    |           |                          |     |
|               | File nar  | me: STL6-AASHTO-Steel-Plate-Girder |                    | ~ A4      | SHTOWare Bridge XML (.xm | l ~ |
|               |           |                                    |                    |           | Open Cancel              |     |

The partially expanded **Bridge Workspace** tree is shown below.

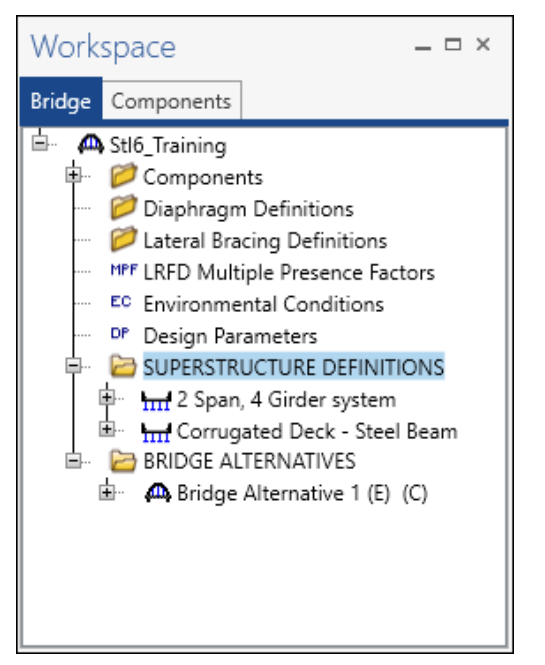

Select the **Corrugated Deck – Steel Beam** node in the **Bridge Workspace** tree and click the **Open** button from the **Manage** group of the **WORKSPACE** ribbon (or double click on **Corrugated Deck – Steel Beam**) to open the selected superstructure definition. This was created by selecting the **Deck type** as **Corrugated** in this window.

| Bridge Workspace - Stl6_Training                                                                                                    |            | ANALYSIS     | REPORTS   | ? – 🗆 ×                       |
|----------------------------------------------------------------------------------------------------|------------|--------------|-----------|-------------------------------|
| BRIDGE WORKSPACE WORKSPACE TOOLS                                                                                                    | VIEW       | DESIGN/RATE  | REPORTING | ·                             |
| Check Out<br>Check In<br>Validate Save<br>Bridge                                                                                                    | oort Refre | esh Open Nev | Copy Pas  | te Duplicate Delete Schematic |
| Workspace # ×                                                                                                    | Sche       | matic        | ųх        | Report <b>#</b> ×             |
| Bridge     Components       Image: Image of the state of the state of the |            |              |           |                               |
|                                                                                                    | Analy      | ysis         |           | <del>т</del> ×                |
|                                                                                                    |            |              |           |                               |

|                                                                         | Specs Engine             |                                                                                           |              |                                                                                                    |
|-------------------------------------------------------------------------|--------------------------|-------------------------------------------------------------------------------------------|--------------|----------------------------------------------------------------------------------------------------|
| lame:                                                                   | orrugated Deck - Stee    | l Beam                                                                                    |              | Modeling                                                                                                    |
| Description:                                                            | JS Customary             | Enter span lengths                                                                        |              | Multi-grader system () Micb     With frame structure simplified definition     Deck type:     Corrugated Deck ()     For PS/PT only |
| lumber of spans:                                                        | 2 💭                      | Span         Length<br>(ft)           ▶         1         90.00           2         90.00 | A            | Average humidity:<br>%<br>Member alt. types<br>Steel<br>P/S                                                                         |
| Horizontal curvatur                                                     | e along reference line - |                                                                                           | Ŷ            | C R/C<br>Timber<br>P/T                                                                                                    |
| Horizontal curva                                                        | ture Distanc             | e from PC to first support line:                                                          | ft           |                                                                                                    |
| Superstructure a                                                        | ignment Start ta         | ngent length:                                                                             | ft           |                                                                                                    |
| Curved                                                                  | ed, tangent<br>Direction | on:                                                                                       | ft<br>Left V |                                                                                                    |
| <ul> <li>Tangent, curv</li> <li>Tangent, curv</li> </ul>                |                          |                                                                                           | £1           |                                                                                                    |
| Tangent, curv     Tangent, curv     O Tangent, curv     O Curved, tange | nt End tar               | ngent length:                                                                             | π            |                                                                                                    |
| Tangent, curv Tangent, curv Curved, tange                               | nt End tar<br>Distanc    | ngent length:<br>e from last support line to PT:                                          | ft mak       |                                                                                                    |

The partially expanded **Bridge Workspace** tree for **Corrugated Deck – Steel Beam** member alternative is shown below.

| Work       | space                                                                                                    | _ 🗆 × |
|------------|----------------------------------------------------------------------------------------------------|-------|
| Bridge     | Components                                                                                                    |       |
| 🖻 🤷        | Stl6_Training                                                                                                    |       |
| <b>₽</b>   | 📁 Components                                                                                                    |       |
|            | 📁 Diaphragm Definitions                                                                                                    |       |
|            | 📁 Lateral Bracing Definitions                                                                                                    |       |
|            | MPF LRFD Multiple Presence Factors                                                                                                    |       |
|            | Environmental Conditions                                                                                                    |       |
|            | DP Design Parameters                                                                                                    |       |
| <u>₽</u> … | BUPERSTRUCTURE DEFINITIONS                                                                                                    |       |
|            | 🐑 📊 2 Span, 4 Girder system                                                                                                    |       |
| <b>.</b>   | <ul> <li>Gorrugated Deck - Steel Beam</li> <li>Impact/Dynamic Load Allow</li> <li>Impact/Dynamic Load Allow</li> <li>Impact/Dynamic Load Allow</li> <li>Impact/Dynamic Load Allow</li> <li>Impact/Dynamic Load Allow</li> <li>Impact/Dynamic Load Allow</li> <li>Impact/Dynamic Load Allow</li> <li>Impact/Dynamic Load Allow</li> <li>Impact/Dynamic Load Allow</li> <li>Impact/Dynamic Load Allow</li> <li>Impact/Dynamic Load Allow</li> <li>Impact/Dynamic Load Case Description</li> <li>Impact/Dynamic Load Case Description</li> <li>Impact/Dynamic Load Case Description</li> <li>Impact/Dynamic Load Case Description</li> <li>Impact/Dynamic Load Case Description</li> <li>Impact/Dynamic Load Case Description</li> <li>Impact/Dynamic Load Case Description</li> <li>Impact/Dynamic Load Case Description</li> <li>Impact/Dynamic Load Case Description</li> <li>Impact/Dynamic Load Case Description</li> <li>Impact/Dynamic Load Case Description</li> <li>Impact/Dynamic Load Case Description</li> <li>Impact/Dynamic Load Case Description</li> <li>Impact/Dynamic Load Case Description</li> <li>Impact/Dynamic Load Structure Typical Section</li> <li>Impact/Dynamic Load Structure Loads</li> <li>Impact/Dynamic Load Structure Definitions</li> <li>Impact/Description</li> <li>Impact/Dynamic Load Structure Dynamic Load Structure Dynamic Load Str</li></ul> | on    |

Much of the data entry will be the same as with the STL6 example. Impact, Load Case Description, and framing plan will be set up the same as for the STL6 example.

### Topics Covered

- Impact/Dynamic Load Allowance
- Load Case Description
- Framing Plan Detail
- Structure Typical Section
- Superstructure Loads

Enter the data from the original bridge definition to the Corrugated Deck bridge definition (See image below).

| Bridge Workspace - Stl6_Training                                                                                                    | ANALYSIS REPORTS                                                                                                    |   | ? – |        | ×   |
|----------------------------------------------------------------------------------------------------|----------------------------------------------------------------------------------------------------|---|-----|--------|-----|
| BRIDGE WORKSPACE WORKSPACE TOOLS VIEW                                                                                                    | DESIGN/RA 🗛 Structure Framing Plan Details                                                                                                    | - |     | ×      | ^ [ |
| Check Out<br>Check In Validate Save<br>Bridge                                                                                                    | h Open Layout Diaphragms Lateral bracing ranges                                                                                                    |   |     | ,      | ×   |
| Bridge       Components         Image: Components       Components         Image: Components       Image: Components         Image: Components       Image: Components                                                                                                    | # × S       S       Girder spacing orientation         > 1       0.000         2       0.000         3       0.000         3       0.000         1       10.000         2       10.000         3       0.000         3       10.000         1       10.000         3       0.000 |   |     |        | ×   |
| - #t Load Case Description<br>## Framing Plan Detail<br>- Bracing Deterioration<br>- 850 Bracing Spec Check Selection<br>- #Superstructure Loads<br>- # Superstructure Loads<br>- Stiftener Definitions<br>- # Stiftener Definitions<br>- # MEMBERS                                                                                                    | Structure Framing Plan Details     Number of spans:      Number of girders:      A                                                                                                    | - |     | ><br>× | ^   |
| Corrugated Deck - Steel Beam  Corrugated Deck - Steel Beam  Corru | Support     Skew<br>(degrees)       1     0.000       2     0.000       3     0.000       1     10.00       2     0.000       3     0.000                                                                                                    |   |     | >      | v   |

# Framing Plan Detail

## Structure Typical Section

The **Structure Typical Section** window for the **Corrugated deck** superstructure has fewer tabs (See image below). The remaining tabs are similar to the window for a common deck/steel girder typical definition.

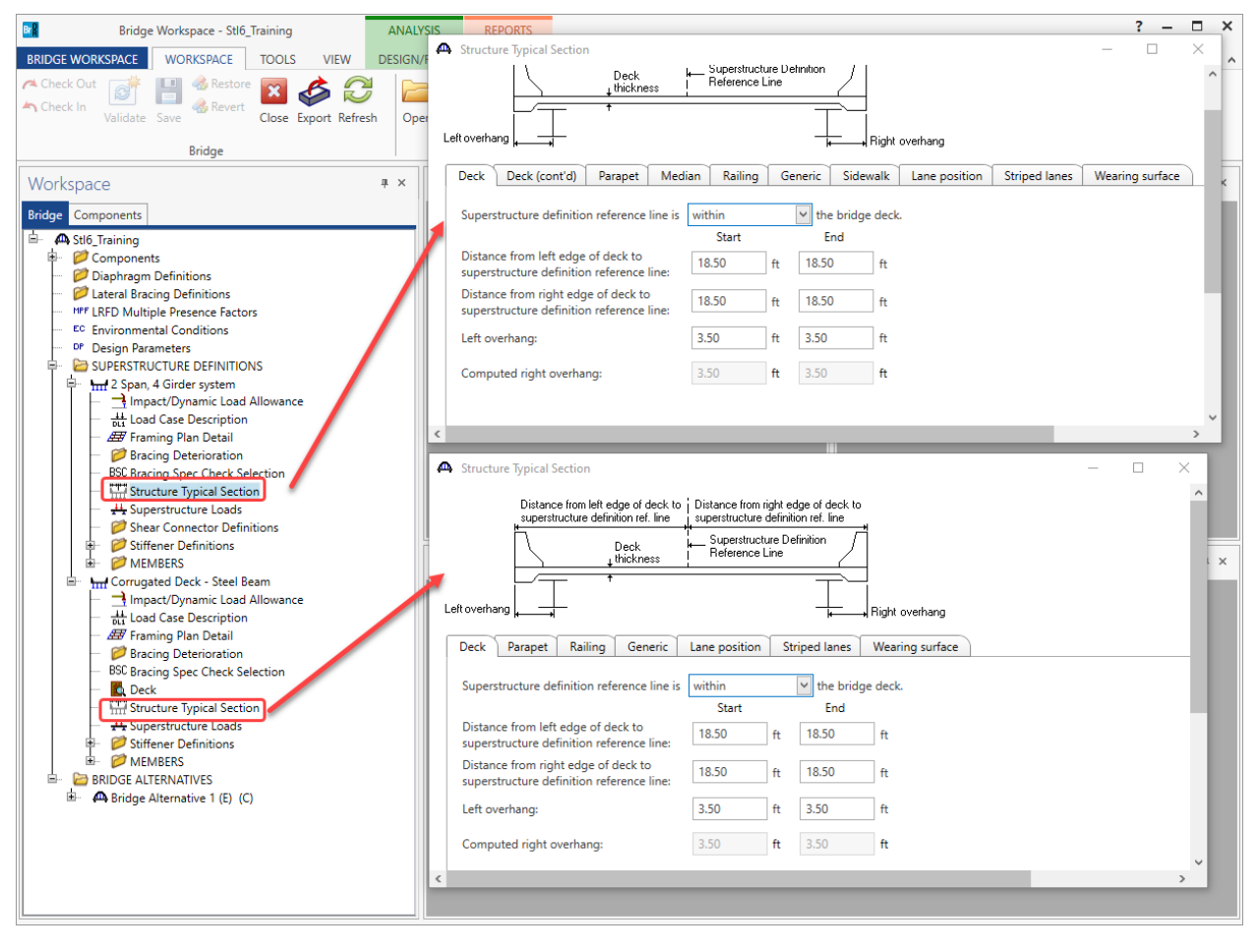

# Corrugated Deck Metal Panel

Double click on the **Deck** node for the superstructure **Corrugated Deck – Steel Beam** in the **Bridge Workspace** tree to open the **Corrugated Deck Metal Panel** window. Enter the data as shown below.

| 🗛 Corrugated Metal De    | ck Panel     |          |             |                                     |                           |         | _                                                                              |        | × |
|--------------------------|--------------|----------|-------------|-------------------------------------|---------------------------|---------|--------------------------------------------------------------------------------|--------|---|
| Default rating method:   | LFR          | ~        | Analys      | is module<br>AASHTO LF<br>AASHTO LR | R                         | ~       | Wheel load distribution -<br>Parallel to traffic:<br>Perpendicular to traffic: | 10     |   |
| Corrugated deck pla      | nk           |          |             |                                     |                           |         |                                                                                |        |   |
| Plank depth:             | 2            | in Yield | l strength: | 50                                  | ksi                       | Copy fr | om library                                                                     |        |   |
| Plank thickness:         | 0.0635       | in Pane  | el length:  | 9                                   | ft                        |         |                                                                                |        |   |
| A:                       | 1            | in       |             |                                     |                           |         |                                                                                |        |   |
| B:                       | 2            | in       |             |                                     |                           |         |                                                                                |        |   |
| C:                       | 2            | in       |             | Thickness -<br>above plant          | ۲ <b>†</b>                | F       | Plank<br>Jepth                                                                 |        |   |
| Comput                   | e properties |          |             | 1                                   |                           |         | $\frown$                                                                       |        |   |
| Moment of inertia:       | 0.69752929   | in^4/ft  |             |                                     |                           | \±      | / [                                                                            |        |   |
| Section modulus:         | 0.67606425   | in^3/ft  |             | 4                                   | <b>→</b> <sup>B</sup> → • |         |                                                                                |        |   |
| Load:                    | 20           | psf      |             |                                     |                           |         |                                                                                |        |   |
|                          |              |          |             |                                     |                           |         |                                                                                |        |   |
| Fill material<br>Weight: | 150          | ncf      |             |                                     |                           |         |                                                                                |        |   |
| Thickness above pla      | ink: 8       | in       |             |                                     |                           |         |                                                                                |        |   |
|                          |              |          |             |                                     |                           |         | OK Apply                                                                       | Cancel |   |

Click **OK** to apply the data and close the window.

## **Stiffener Definitions**

Copy the stiffener definitions from the original bridge definition to the Corrugated deck definition (See image below).

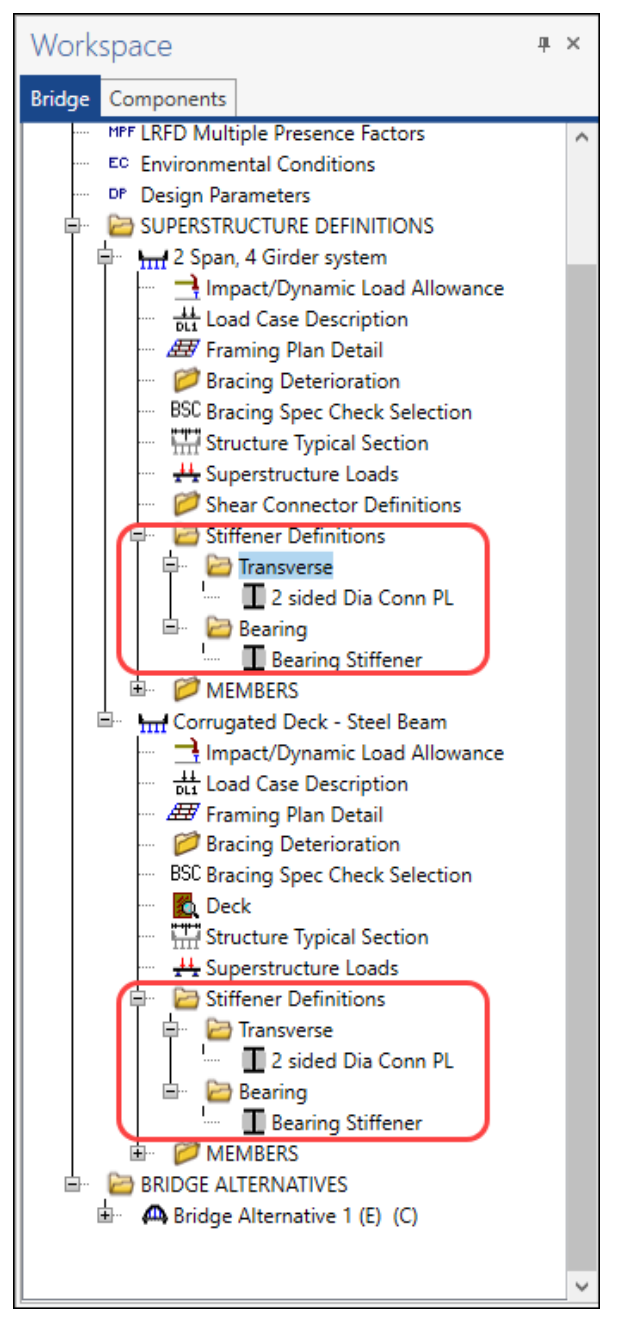

Open the **MEMBER ALTERNATIVES** for Girder **G2** for the original bridge definition and the new **Corrugated Deck** definition. Member definitions cannot be copied because there are small differences in the definitions. For example, the Corrugated Deck will not have haunches. Go through the original member definition and reenter the data in the new member definition where such data is similar.

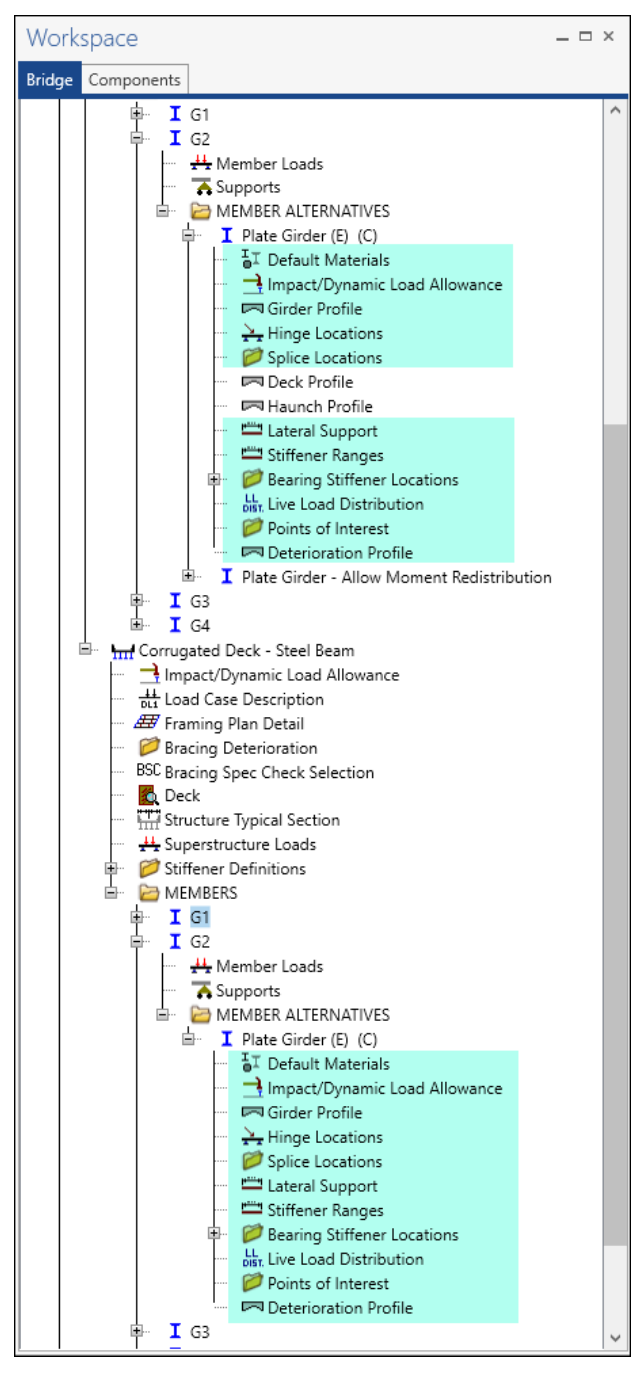

#### Live Load Distribution

Double click on the **Live Load Distribution** node for the superstructure **Corrugated Deck – Steel Beam** in the **Bridge Workspace** tree to open the **Live Load Distribution** window. BrDR can compute the Standard Specification Live Load Distribution Factors (**LLDF**) based on the corrugated deck definition. Click the **Compute from typical section** button to compute the factors. If left blank, AASHTO LFR engine will compute these factors during the analysis. The image below shows the differences in the standard LLDFs.

| BR                                                                                                    | YSIS  | REPORT                                                | s                                                                                                    | Bridge Workspace -                                                                   | Stl6_Training                                                                             |                                                                                         |                                                   |                                            |          | ? | - |      | $\times$ |
|----------------------------------------------------------------------------------------------------|-------|-------------------------------------------------------|----------------------------------------------------------------------------------------------------|--------------------------------------------------------------------------------------|-------------------------------------------------------------------------------------------|-----------------------------------------------------------------------------------------|---------------------------------------------------|--------------------------------------------|----------|---|---|------|----------|
| BRIDGE WORKSPACE WORKSPACE TOOLS VIEW DESIGN                                                                                                    | /RATE | REPORTI                                               | NG                                                                                                    |                                                                                      |                                                                                           |                                                                                         |                                                   |                                            |          |   |   |      |          |
| Check Out<br>Check In Validate Save & Restore<br>Check In Validate Save & Revert Close Export Refresh                                                                                                    | Op #  | Live Load                                             | d Distributi                                                                                                    | on                                                                                   | <b>1</b>                                                                                  |                                                                                         |                                                   |                                            |          |   |   | ×    |          |
|                                                                                                    | 1     | Distri                                                | bution fact                                                                                                    | or input method                                                                      |                                                                                           |                                                                                         |                                                   |                                            |          |   |   | - 11 |          |
| Workspace x                                                                                                    | Sc    | 0                                                     | Use simplit                                                                                                    | fied method                                                                          | Use advanc                                                                                | ed method                                                                               | Use advance                                       | ced method with 1994 gui                   | de specs |   |   | - H  | X        |
| Bridge Components                                                                                                    | •     | Allo                                                  | w distribut                                                                                                    | tion factors to be use                                                               | ed to comput<br>Distribution                                                              | e effects of permit<br>n factor                                                         | t loads with ro                                   | outine traffic                             |          |   |   |      |          |
| I Plate Girder - Allow Moment Redistribution                                                                                                    |       | k                                                     | baded                                                                                                    | Shear                                                                                | Shear at                                                                                  | Moment                                                                                  | Deflection                                        |                                            |          |   |   | 1    |          |
| · I G4<br>I G4<br>IIII G4<br>IIIII G4                                                                                                    |       | > 1                                                   | Lane                                                                                                    | 1 4285714                                                                            | supports                                                                                  | 1 4285714                                                                               | 0.5                                               |                                            |          |   |   |      |          |
|                                                                                                    |       | M                                                     | ulti-lane                                                                                                    | 1,8181818                                                                            | 2                                                                                         | 1.8181818                                                                               | 1                                                 |                                            |          |   |   |      |          |
| boo bracing spec check selection                                                                                                    |       |                                                       |                                                                                                    |                                                                                      |                                                                                           |                                                                                         |                                                   |                                            |          |   |   |      |          |
| Considering Uper Criect Section  Considering Uper Criect Section  Considering Uper Considering  Considering | 4     | Live Load                                             | l Distributi<br>LRFD<br>bution fact<br>Use simplif                                                                                                    | on<br>or input method                                                                | Use advance                                                                               | ed method                                                                               | ) Use advance                                     | ced method with 1994 gui                   | de specs | - |   | ×    | \$ X     |
|                                                                                                    | A     | Live Loar                                             | I Distribution LRFD bution fact                                                                                                    | on<br>or input method<br>ied method                                                  | Use advanc                                                                                | ed method                                                                               | ) Use advance                                     | ced method with 1994 gui                   | de specs | _ |   | ×    | ×        |
|                                                                                                    | 4     | Live Loan                                             | I Distributi<br>LRFD<br>bution fact<br>Use simplif<br>w distribut                                                                                                    | on<br>or input method<br>fied method                                                 | Use advanc<br>ed to comput<br>Distribution                                                | ed method ce effects of permit                                                          | Use advance<br>loads with ro                      | ced method with 1994 gui                   | de specs | - |   | ×    | X X      |
|                                                                                                    | 4     | Live Load<br>Standard<br>Distri<br>Allo               | I Distributi<br>LRFD<br>bution fact<br>Use simplif<br>ww distribut                                                                                                    | on<br>or input method<br>ified method<br>tion factors to be use<br>Shear             | Use advance<br>ed to comput<br>Distribution<br>(whee<br>Shear at<br>supports              | ed method<br>e effects of permit<br>hfactor<br>lay<br>Moment                            | Use advance<br>to loads with re<br>Deflection     | ced method with 1994 gui<br>outine traffic | de specs | _ |   |      | \$ X     |
|                                                                                                    | A     | Live Load<br>Standard<br>Distri<br>Allo               | I Distribution<br>LRFD<br>bution fact<br>Use simplifue<br>www.distribut<br>Lanes<br>Lanes                                                                                                    | on<br>or input method<br>ined method<br>tion factors to be use<br>Shear<br>1.8181818 | Use advance<br>ted to comput<br>Distribution<br>(whee<br>Shear at<br>supports<br>1,4      | ed method<br>e effects of permit<br>hfactor<br>ls)<br>Moment<br>1.8181818               | Use advance<br>loads with ro<br>Deflection<br>0.5 | ced method with 1994 gui<br>outine traffic | de specs | - |   |      | \$ X     |
|                                                                                                    | A.    | Live Load<br>Standard<br>Distri<br>Allo<br>Allo<br>Ma | I Distributii<br>RFD<br>UUSe simplit<br>UUSe simplit<br>uuse simplit<br>uuse simplit | on or input method ied method ition factors to be use Shear 1.8181818 2.2222222      | Use advance<br>ted to comput<br>Distribution<br>(whee<br>Shear at<br>supports<br>1.4<br>2 | ed method<br>e effects of permit<br>n factor<br> s)<br>Moment<br>1.8181818<br>2.2222222 | Use advance<br>Loads with re<br>Deflection<br>1   | ced method with 1994 gui                   | de specs | - |   | ×    | \$ X     |

Click **OK** to apply the data and close the window.

### LFR Analysis – Corrugated deck

To perform an **LFR** rating on the deck for the corrugated deck definition, select the **Analysis Settings** button on the **Analysis** group of the **DESIGN/RATE** ribbon. The window shown below opens.

| Bridge W                  | ANALYSIS                         | REPORTS          | ?         | - | × |   |
|---------------------------|----------------------------------|------------------|-----------|---|---|---|
| BRIDGE WORKSPACE          | WORKSPACE TOOLS VIEW             | DESIGN/RATE      | REPORTING |   |   | ^ |
| Analyzis Analyze Analyzis | Tabular Specification Engine Res | 🖌 📙<br>ults Save |           |   |   |   |
| Settings Events           | Results Check Detail Outputs Gra | ph Results       |           |   |   |   |
| Analysis                  | Results                          |                  |           |   |   |   |

Click the Open Template button and select the HS 20 LFR Rating t used in the rating and click Open.

| Open Template           |                         |          |       |                  |        |
|-------------------------|-------------------------|----------|-------|------------------|--------|
| Templates               | Description             | Analysis | Owner | Public / Private |        |
| HL 93 Design Review     | HL 93 Design Review     | LRFD     |       | Public           | 4      |
| HS 20 LFR Rating        | HS 20 LFR Rating        | LFR      |       | Public           |        |
| LRFR Design Load Rating | LRFR Design Load Rating | LRFR     |       | Public           |        |
| LRFR Legal Load Rating  | LRFR Legal Load Rating  | LRFR     |       | Public           |        |
|                         |                         |          |       |                  |        |
| Delete                  |                         |          |       | Open             | Cancel |

#### The Analysis Settings window is populated as shown below.

| Design review   Rating                                                                                                    | Rating method: LFR             | ~            |
|----------------------------------------------------------------------------------------------------|--------------------------------|--------------|
| alysis type: Line Girder                                                                                                    | ~                              |              |
| ne / Impact loading type: As Requested                                                                                                    | Apply preference setting: None | ~            |
| Vehicles Output Engine Description                                                                                                    |                                |              |
| Traffic direction: Both directions                                                                                                    | Refresh Temporary vehicl       | les Advanced |
| Vehicle selection                                                                                                    | Vehicle summary                |              |
| <ul> <li>Herkides</li> <li>Standard</li> <li>Alternate Military Loading</li> <li>EV2</li> <li>EV3</li> <li>H 15-44</li> <li>H 20-44</li> <li>HS 20-44</li> <li>HS 20-44</li> <li>NRL</li> <li>SU5</li> <li>SU5</li> <li>SU6</li> <li>SU7</li> <li>Type 3-3</li> <li>Type 3-3</li> <li>Colorado Legal Type 3-2</li> <li>Colorado Legal Type 3-2</li> <li>Colorado Legal Type 3-2</li> <li>Colorado Legal Type 3-2</li> <li>Colorado Legal Type 3-2</li> <li>Colorado Legal Type 3-2</li> <li>Colorado Legal Type 3-2</li> <li>Colorado Legal Type 3-2</li> <li>Colorado Legal Type 3-2</li> <li>Colorado Legal Type 3-2</li> <li>Colorado Legal Type 3-2</li> <li>Modried Tandem</li> <li>User defined</li> <li>User defined</li> <li>Colorado Dermit Vehinles_1</li> </ul> | Add to Add to Remove from <<   |              |

Click **OK** to apply the settings and close the window.

Select the **Deck** node for this superstructure in the **Bridge Workspace** tree and click the **Analyze** button on the **Analysis** group of the **DESIGN/RATE** ribbon (or right click **Deck** and select **Analyze** from the menu) to perform the rating as shown below.

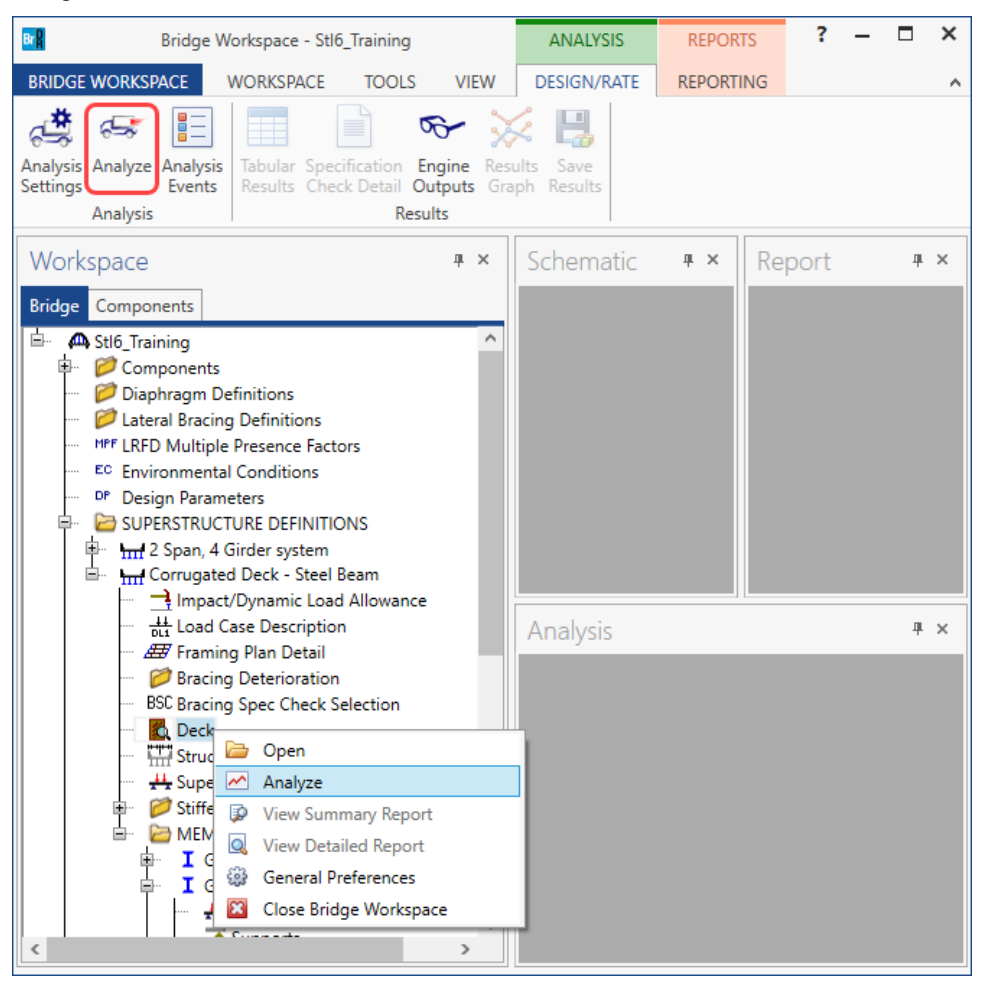

The Analysis window is shown below.

| Analysis        |                                                                                                    | _ 🗆 ×      |
|-----------------|----------------------------------------------------------------------------------------------------|------------|
| Analysis - DECK |                                                                                                    | <b>▼</b> × |
| Analysis Event  | - Support Location - 26.8333 (ft)<br>- Support Location - 88,5000 (ft)<br>- Support Location - 30.0667 (ft)<br>- Support Location - 31.8333 (ft)<br>- Support Location - 33.5000 (ft)<br>- Support Location - 35.2500 (ft)<br>- Support Location - 35.2500 (ft)<br>- Support Location - 35.2500 (ft)<br>- Completed Specification Check.<br>Info - Finished LFR specification checking for Simple Deck Start<br>Info - Critical Deck Section is: Simplified Start Section!<br>Info - Populating specification checking results<br>Info - Finished populating specification checking results<br>Info - Analysis completed! | ~          |
|                 | C Errors 🗥 Warnings                                                                                                    |            |
|                 | Type Description                                                                                                    |            |
|                 |                                                                                                    |            |
|                 | l                                                                                                    | ~          |
|                 |                                                                                                    | Close      |

Tabular Results

| Bridge Workspace - Stl6_Training             |                                              |                              | ANALYSIS            | REPORTS   | ? | _ | × |
|----------------------------------------------|----------------------------------------------|------------------------------|---------------------|-----------|---|---|---|
| BRIDGE WORKSPACE                             | WORKSPACE TOOLS                              | VIEW                         | DESIGN/RATE         | REPORTING |   |   |   |
| Analysis Analyze Analysis<br>Settings Events | Tabular Specification Results Check Detail 0 | Fingine Resu<br>Dutputs Grap | lts Save<br>Results |           |   |   |   |
| Analysis                                     | Re                                           | sults                        |                     |           |   |   |   |

When the rating is complete, results can be reviewed by clicking the Tabular Results button on the Results group

|                                       | Analysis F<br>Print<br>Print                       | esults - Dec      | k             |              |                      |               |          |                               |              | _            |   | × |
|---------------------------------------|----------------------------------------------------|-------------------|---------------|--------------|----------------------|---------------|----------|-------------------------------|--------------|--------------|---|---|
| Re                                    | Report type: Lane/Impact loading type              |                   |               |              |                      |               |          |                               |              |              |   |   |
| R                                     | Rating Results Summary 🔍 💿 As requested 🔾 Detailed |                   |               |              |                      |               |          |                               |              |              |   |   |
|                                       |                                                    |                   |               |              |                      |               |          |                               |              |              |   |   |
|                                       | Live Load                                          | Live Load<br>Type | Rating Method | Rating Level | Load Rating<br>(Ton) | Rating Factor | Location | Limit State                   | Impact       | Lane         |   |   |
| Þ                                     | HS 20-44                                           | Axle Load         | LFR           | Inventory    | 0.00                 | 0.000         | 3.500    | Design Flexure - Cont Steel   | As Requested | As Requested | 1 | - |
|                                       | HS 20-44                                           | Axle Load         | LFR           | Operating    | 0.00                 | 0.000         | 3.500    | Design Flexure - Cont Steel   | As Requested | As Requested | I |   |
|                                       | HS 20-44                                           | Axle Load         | LFR           | Inventory    | 0.27                 | 0.007         | 28.500   | Design Flexure - Simple Steel | As Requested | As Requested | 1 |   |
|                                       | HS 20-44                                           | Axle Load         | LFR           | Operating    | 0.45                 | 0.012         | 28.500   | Design Flexure - Simple Steel | As Requested | As Requested | 1 |   |
| AASHTO LEP Engine Version 7.5.0.2001  |                                                    |                   |               |              |                      |               |          |                               |              |              |   |   |
| Aashrid Lrk engine version 7.3.0.0001 |                                                    |                   |               |              |                      |               |          |                               |              |              |   |   |
| Close                                 |                                                    |                   |               |              |                      |               |          |                               |              | ose          |   |   |

### of the **DESIGN/RATE** ribbon.

#### Corrugated Deck Specification Check Detail

The specification checks for the deck analysis can be viewed by selecting the **Deck** and clicking the **Specification Check Detail** button from the **Results** group of the **DESIGN/RATE** ribbon.

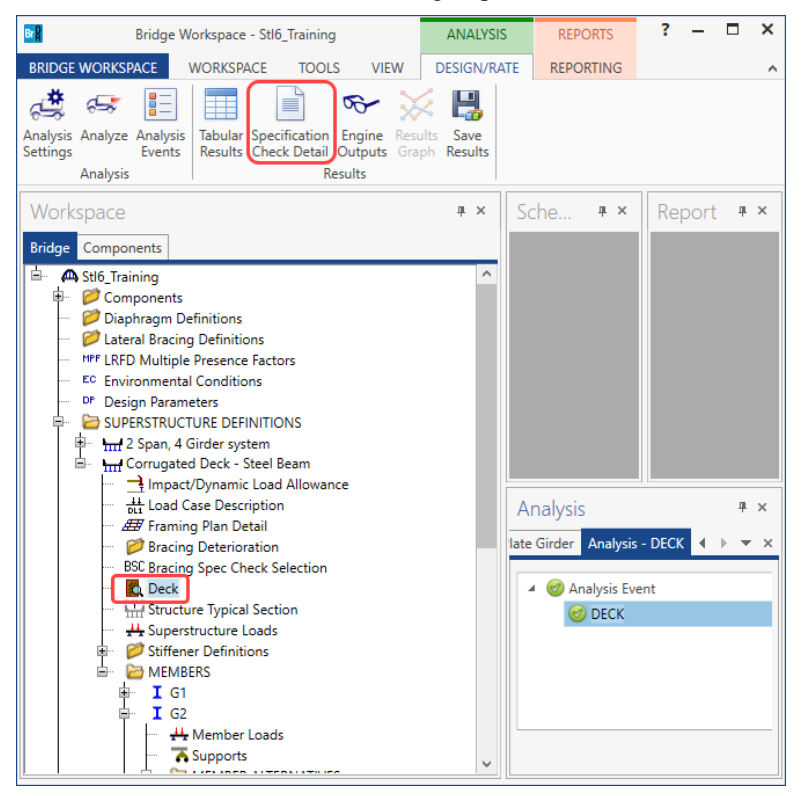

Expand Continuous Start, Stage 3, CorrugatedDeck, select Span 2 – 5.00 ft. and open the article 6B.4 Corrugated Metal Deck as shown below.

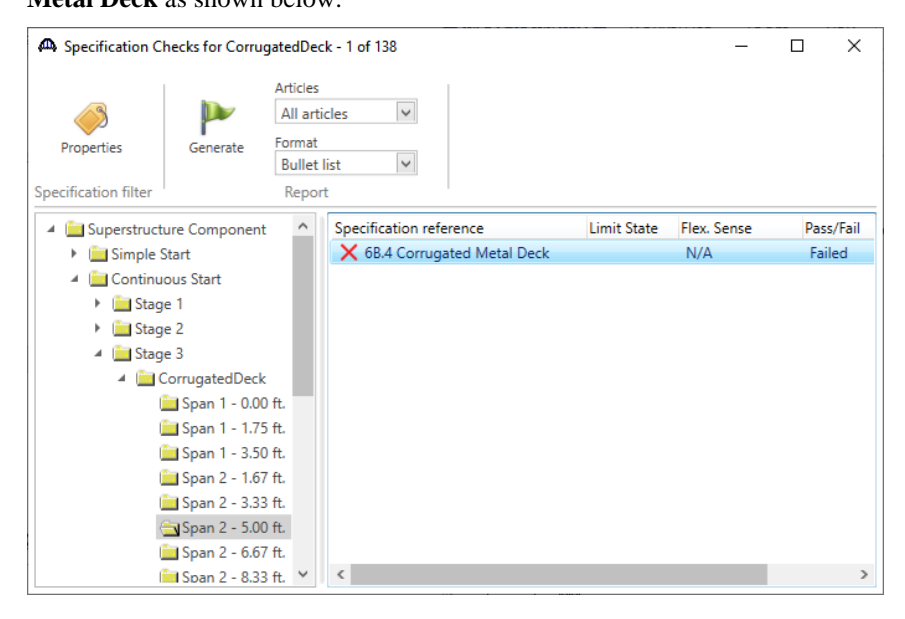

| 🔣 Spec Check Detail for 6B.4 Corrugated Metal Deck                                                                                                    | -                    |                      | Х |  |  |  |  |  |  |  |
|----------------------------------------------------------------------------------------------------|----------------------|----------------------|---|--|--|--|--|--|--|--|
| Part B - ALLOWABLE STRESS RATING AND LOAD FACTOR RATING<br>68.4 RATING EQUATION<br>68.4.1 General - Corrugated Metal Deck<br>(AASHTO Manual for Bridge Evaluation, Second Edition with 2011 Interims)                                                                                                    |                      |                      |   |  |  |  |  |  |  |  |
| INPUT:                                                                                                    |                      |                      |   |  |  |  |  |  |  |  |
| Depth = 2.0000 (in)<br>I = 0.6975 (in^4)<br>S = 0.6761 (in^3)<br>Fy = 50.0000 (ksi)                                                                                                    |                      |                      |   |  |  |  |  |  |  |  |
| RATING FACTOR CALCULATIONS:                                                                                                    |                      |                      |   |  |  |  |  |  |  |  |
| $RF = \frac{C - A1*DL}{A2*LL} $ (6B.4.1-1)                                                                                                    |                      |                      |   |  |  |  |  |  |  |  |
| where,                                                                                                    |                      |                      |   |  |  |  |  |  |  |  |
| A1 = Dead Load Factor<br>A2 = Live Load Factor<br>DL = Dead Load Moment = 0.18 (kip-ft)<br>LL = Live Load Moment (includes impact)                                                                                                    |                      |                      |   |  |  |  |  |  |  |  |
| Rating Load Factors                                                                                                    |                      |                      |   |  |  |  |  |  |  |  |
| Level Vehicle LL A1 A2 Mu RF<br>(kip-ft) (kip-ft)                                                                                                    | Capa<br>(To          | ncity<br>n)          |   |  |  |  |  |  |  |  |
| Inventory         1         39.34         1.300         2.171         2.82         0.030           Inventory         1         -11.64         1.300         2.171         -2.82         0.121           Operating         1         39.34         1.300         1.300         2.82         0.050           Operating         1         -11.64         1.300         1.300         -2.82         0.202 | 1.<br>4.<br>1.<br>7. | 09<br>35<br>82<br>27 |   |  |  |  |  |  |  |  |
| Load Combination Legend:                                                                                                    |                      |                      |   |  |  |  |  |  |  |  |
| Code Vehicle                                                                                                    |                      |                      |   |  |  |  |  |  |  |  |
| 1 HS 20-44 - Truck                                                                                                    |                      |                      |   |  |  |  |  |  |  |  |
|                                                                                                    | [                    | OK                   |   |  |  |  |  |  |  |  |

LFR Analysis - Plate Girder member alternative (Corrugated Deck - Steel Beam)

Similarly run an **LFR** analysis on the **Plate Girder** member alternative of the **Corrugated Deck** superstructure as shown below.

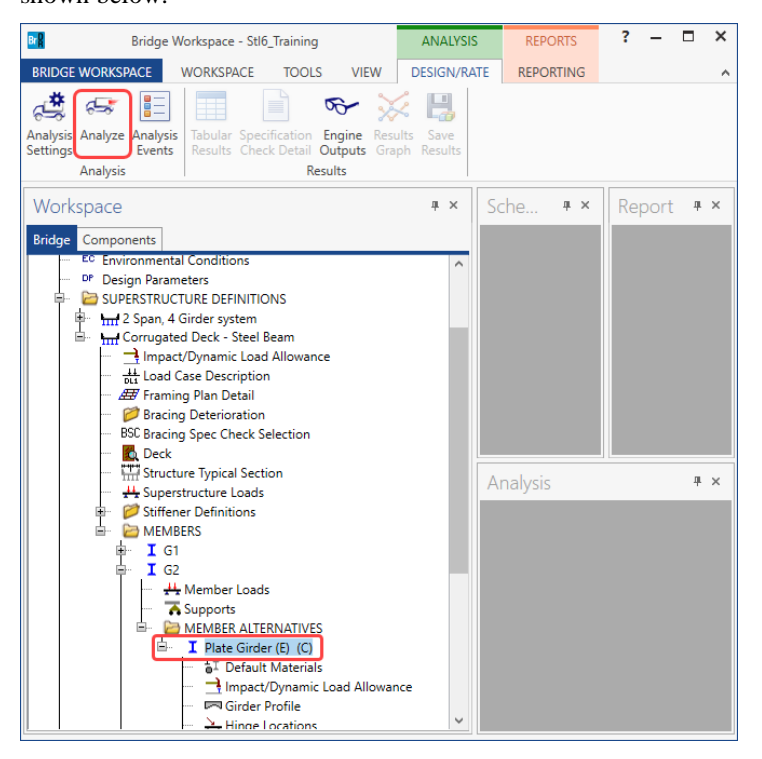

#### Tabular Results

View the tabular results for this analysis as shown below.

| Analysis Results - Plate Girder                        |                                                                                |               |                 |                      |               |                  |                      | - 0                    | ×            |              |  |
|--------------------------------------------------------|--------------------------------------------------------------------------------|---------------|-----------------|----------------------|---------------|------------------|----------------------|------------------------|--------------|--------------|--|
| Print<br>Print                                         |                                                                                |               |                 |                      |               |                  |                      |                        |              |              |  |
| Report type:  Clane/Impact loading type Display Format |                                                                                |               |                 |                      |               |                  |                      |                        |              |              |  |
| Rating Resul                                           | Rating Results Summary 🕑 💿 As requested 🔿 Detailed Single rating level per row |               |                 |                      |               |                  |                      |                        |              |              |  |
|                                                        |                                                                                |               |                 |                      |               |                  |                      |                        |              |              |  |
| Live Load                                              | Live Load<br>Type                                                              | Rating Method | Rating<br>Level | Load Rating<br>(Ton) | Rating Factor | Location<br>(ft) | Location<br>Span-(%) | Limit State            | Impact       | Lane         |  |
| HS 20-44                                               | Axle Load                                                                      | LFR           | Inventory       | 20.59                | 0.572         | 36.00            | 1 - (40.0)           | Design Flexure - Steel | As Requested | As Requested |  |
| HS 20-44                                               | Axle Load                                                                      | LFR           | Operating       | 34.39                | 0.955         | 36.00            | 1 - (40.0)           | Design Flexure - Steel | As Requested | As Requested |  |
| HS 20-44                                               | Lane                                                                           | LFR           | Inventory       | 18.25                | 0.507         | 90.00            | 1 - (100.0)          | Design Flexure - Steel | As Requested | As Requested |  |
| HS 20-44                                               | Lane                                                                           | LFR           | Operating       | 30.48                | 0.847         | 90.00            | 1 - (100.0)          | Design Flexure - Steel | As Requested | As Requested |  |
|                                                        |                                                                                |               |                 |                      |               |                  |                      |                        |              |              |  |
| AASHTO LFR Engine Version 7.5.0.3001                   |                                                                                |               |                 |                      |               |                  |                      |                        |              |              |  |
| Analysis preference setting: None                      |                                                                                |               |                 |                      |               |                  |                      |                        |              |              |  |
|                                                        | Close                                                                          |               |                 |                      |               |                  |                      |                        |              |              |  |